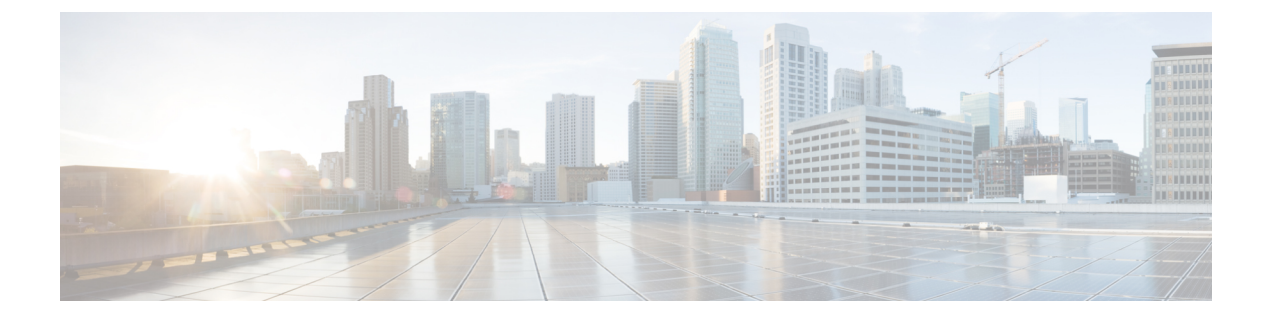

# **Private Line Automatic Ringdown**

- Private Line Automatic Ringdown の概要 (1ページ)
- SCCP 電話での Private Line Automatic Ringdown の設定タスク フロー (1ページ)
- SIP 電話での Private Line Automatic Ringdown の設定タスク フロー (4 ページ)

## Private Line Automatic Ringdown の概要

Private Line Automatic Ringdown (PLAR)機能は、ユーザがオフフック状態(または[新規コール (NewCall)]ソフトキーまたは回線キーが押された場合)になると、すぐに電話機が事前に設定 された番号にダイヤルするように電話機を設定します。ユーザは PLAR を設定された電話回線で 他の番号をダイヤルすることはできません。

PLAR は、割り込み、C割り込み、ワンボタン割り込み機能のような機能にも対応しています。 PLAR とそのような機能を使用する場合、機能のドキュメンテーションで説明されているように 機能を設定し、PLARの接続先を設定する必要があります。これは、PLAR専用で使用される電話 番号です。

# SCCP 電話での Private Line Automatic Ringdown の設定タス ク フロー

SCCP 電話で Private Line Automatic Ringdown (PLAR)を設定するには、次の作業を実行します。

#### 手順

|        | コマンドまたはアクション       | 目的                                                                       |
|--------|--------------------|--------------------------------------------------------------------------|
| Step 1 | パーティションの作成 (2 ページ) | PLARの接続先のパーティションを作成し<br>ます。このパーティションに割り当てられ<br>る唯一の電話番号は、PLARの接続先で<br>す。 |

|        | コマンドまたはアクション                                                          | 目的                                                         |
|--------|-----------------------------------------------------------------------|------------------------------------------------------------|
| Step 2 | コーリング サーチ スペースへのパーティ<br>ションの割り当て(2 ページ)                               | このパーティションを一意のCSS、および<br>PLAR の接続先デバイスを含む CSS に割<br>り当てます。  |
| Step 3 | Private Line Automatic Ringdown 接続先への<br>パーティションの割り当て (3ページ)          | PLARの接続先電話番号にNULLパーティ<br>ションと CSS を割り当てます。                 |
| Step 4 | 電話機での Private Line Automatic Ringdown<br>のトランスレーション パターンの設定(<br>4ページ) | NULL のトランスレーション パターンを<br>作成し、それを PLAR の接続先電話番号に<br>割り当てます。 |

## パーティションの作成

Private Line Automatic Ringdown (PLAR)の接続先の新しいパーティションを作成します。この機能を有効にするため、PLAR に設定し、このパーティションに割り当てられるのは、ヌルのトランスレーションパターンのみです。

#### 手順

| Step 1 | [Cisco Unified CM 管理(Cisco Unified CM Administration)]から、以下を選択します。 | コールルー |
|--------|--------------------------------------------------------------------|-------|
|        | ティング>コントロールのクラス>パーティション。                                           |       |

- **Step 2** [新規追加(Add New)]をクリックします。
- **Step 3** [名前(Name)] フィールドに、パーティション名と説明をカンマで区切って入力します。
- **Step 4** [保存] をクリックします。

## コーリング サーチ スペースへのパーティションの割り当て

SCCP 電話の Private Line Automatic Ringdown (PLAR) については、次の2つのコーリングサーチ スペース (CSS) を設定する必要があります。

- ・最初のCSSには、ヌルのトランスレーションパターンの新しいパーティションと接続先の電話にルーティングするパーティションを含める必要があります。
- •2番目の CSS には、ヌルのトランスレーション パターンの新しいパーティションのみ含める 必要があります。

#### 始める前に

パーティションの作成 (2ページ)

|   | 手順                                                                                                    |
|---|----------------------------------------------------------------------------------------------------|
| I | [Cisco Unified CM 管理(Cisco Unified CM Administration)] から、以下を選択します。 [コール ルー<br>ティング(Call Routing)] > [コントロールのクラス(Class of Control)] > [コールサーチ スペー<br>ス(Calling Search Space)])。 |
| 2 | [検索(Find)]をクリックして、PLAR 接続先デバイスのコーリング サーチ スペースを選択します。                                                                                                    |
|   | 矢印を使用して、ヌルのトランスレーションパターン向けに作成された新しいパーティションと<br>接続先デバイスにルーティングするパーティションの両方を[ <b>選択されたパーティション</b> (Selected Partitions)] リスト ボックスに移動します。                                          |
|   | [保存(Save)] をクリックします。                                                                                                    |
|   | [新規追加] をクリックします。                                                                                                    |
|   | コーリング サーチ スペースの名前と説明を入力します。                                                                                                    |
|   | 矢印を使用して、新しいパーティションを [ <b>選択されたパーティション</b> ( <b>Selected Partitions</b> )] リ<br>スト ボックスに移動します。                                                                                   |
|   | [保存] をクリックします。                                                                                                    |

### Private Line Automatic Ringdown 接続先へのパーティションの割り当て

SCCP 電話機で Private Line Automatic Ringdown (PLAR)を設定するには、ヌルのパーティション を PLAR 接続先として使用する電話番号に割り当てます。

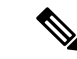

(注) PLAR 接続先の電話番号にはそれぞれ一意のパーティションが必要です。ヌルのパーティション には PLAR 接続先として作成した電話番号以外の電話番号を追加しないでください。

始める前に

コーリング サーチ スペースへのパーティションの割り当て(2ページ)

手順

- **Step 1** Cisco Unified CM の管理で、[コール ルーティング (Call Routing)]>[電話番号 (Directory Number)]を選択します。
- Step 2 [検索(Find)]をクリックして、PLAR 接続先として使用する電話番号を選択します。
- **Step 3** [ルートパーティション(Route Partition)] フィールドで、PLAR 接続先用に作成したパーティ ションを選択します。
- **Step 4** [コーリングサーチスペース(Calling Search Space)]ドロップダウンリストで、ヌルのパーティ ションおよび宛先デバイスの両方を含む CSS を選択します。

**Step 5** [保存] をクリックします。

## 電話機での Private Line Automatic Ringdown のトランスレーションパ ターンの設定

電話機で Private Line Automatic Ringdown (PLAR)を設定するには、ヌルのトランスレーション パターンを設定し、そのトランスレーション パターンに PLAR 接続先番号を割り当てます。

| +4  | μz | <u> </u> | 1-       |
|-----|----|----------|----------|
| 5日( | ນລ | り用り      | <u> </u> |

Private Line Automatic Ringdown 接続先へのパーティションの割り当て (3ページ)

#### 手順

| Step 1 | Cisco Unified CM 管理で、[コール ルーティング(Call Routing)>[トランスレーション パターン<br>(Translation Pattern)] を選択します。                         |
|--------|----------------------------------------------------------------------------------------------------|
| Step 2 | [新規追加(Add New)] をクリックして、新しいトランスレーション パターンを作成します。                                                                         |
| Step 3 | [トランスレーション パターン(Translation Pattern)] フィールドを空にしておきます。                                                                    |
| Step 4 | [パーティション (Partition)] ドロップダウン リストから、ヌルのトランスレーション パターン<br>用に作成した新しいパーティションを選択します。                                         |
| Step 5 | [コーリング サーチ スペース(Calling Search Space)] ドロップダウン リストから、新しいパー<br>ティションと PLAR 接続先デバイスのパーティションの両方を含むコーリング サーチ スペースを<br>選択します。 |
| Step 6 | [着信側トランスフォーメーションマスク(Called Party Transformation Mask)] フィールドで、<br>PLAR 接続先電話番号を入力します。                                    |

**Step 7** [保存] をクリックします。

# SIP 電話での Private Line Automatic Ringdown の設定タス ク フロー

SIP 電話の Private Line Automatic Ringdown (PLAR)を設定するには、これらのタスクを実行します。

|        | コマンドまたはアクション                                                        | 目的                              |
|--------|---------------------------------------------------------------------|---------------------------------|
| Step 1 | Private Line Automatic Ringdown の SIP ダイ<br>ヤル ルールの作成 (5 ページ)       | PLAR向けのSIPダイヤルルールを作成します。        |
| Step 2 | SIP 電話への Private Line Automatic<br>Ringdown ダイヤル ルールの割り当て(<br>6ページ) | 電話機に PLAR のダイヤル ルールを割り<br>当てます。 |

#### 手順

## **Private Line Automatic Ringdown**の **SIP** ダイヤル ルールの作成

SIP 電話の Private Line Automatic Ringdown (PLAR)を設定するには、PLAR の接続先番号の SIP ダイヤル ルールを設定する必要があります。

#### 始める前に

パーティションの作成 (2ページ)

コーリング サーチ スペースへのパーティションの割り当て (2ページ)

Private Line Automatic Ringdown 接続先へのパーティションの割り当て (3ページ)

電話機での Private Line Automatic Ringdown のトランスレーション パターンの設定 (4ページ)

#### 手順

- Step 1 [Cisco Unified CM の管理(Cisco Unified CM Administration)]で、[コール ルーティング(Call Routing)]>[コントロールのクラス(Class of Control)]>[SIP ダイヤル ルール(SIP Dial Rules)] を選択します。
- **Step 2** [新規追加] をクリックします。
- **Step 3** [ダイヤルパターン (Dial Pattern)] ドロップダウン リストから、[7940\_7960\_その他 (7940\_7960\_OTHER)] を選択します。
- **Step 4** [次へ (Next)] をクリックします。
- **Step 5** ダイヤル ルールの名前と説明を入力します。
- **Step 6** [次へ (Next)] をクリックします。
- **Step 7** [パターン (Pattern)]フィールドに、PLARの接続先番号に一致するパターンを入力して、[PLAR を追加 (Add PLAR)]をクリックします。
- **Step 8** [保存] をクリックします。

# SIP 電話への Private Line Automatic Ringdown ダイヤル ルールの割り当

PLAR対応 SIP ダイヤルルールを電話機に割り当てることにより、SIP 電話機で Private Line Automatic Ringdown (PLAR)を設定できます。

#### 始める前に

Private Line Automatic Ringdown の SIP ダイヤル ルールの作成 (5ページ)

手順

| Step 1 Cisco Unified CM の管理で | 、[デバイス(Device)] | > [電話 (Phone) | ]を選択します。 |
|------------------------------|-----------------|---------------|----------|
|------------------------------|-----------------|---------------|----------|

- Step 2 [検索(Find)]をクリックし、PLARを設定する電話機を選択します。
- **Step 3** [SIP ダイヤル ルール (SIP Dial Rules)] ドロップダウン リストから、PLAR 用に作成したダイヤ ル ルールを選択します。

**Step 4** [保存] をクリックします。

# Private Line Automatic Ringdown のトラブルシューティン グ

| SCCP 電話での Private Line Automatic Ringdown トラブルシューティン | 1 | ゲ |
|------------------------------------------------------|---|---|
|------------------------------------------------------|---|---|

| 症状                                                  | ソリューション                                                                  |
|-----------------------------------------------------|--------------------------------------------------------------------------|
| 電話がオフフックにな<br>り、ユーザにはファスト<br>ビジー (リオーダー)音<br>が聞こえる。 | PLAR のトランスレーション パターンに割り当てられている CSS に<br>PLAR 接続先のパーティションが含まれていることを確認します。 |
| 電話がオフフックにな<br>り、ダイヤルトーンが聞<br>こえる。                   | 電話に割り当てられた CSS にヌルの PLAR トランスレーションパター<br>ンのパーティションが含まれていることを確認します。       |

| 症状                                                  | ソリューション                                      |
|-----------------------------------------------------|----------------------------------------------|
| 電話がオフフックにな<br>り、ユーザにはファスト<br>ビジー (リオーダー)音<br>が聞こえる。 | SIP 電話の CSS が PLAR 接続先に到達できることを確認します。        |
| 電話がオフフックにな<br>り、ダイヤルトーンが聞<br>こえる。                   | SIP ダイヤル ルールが電話で作成され、その電話に割り当てられていることを確認します。 |

| SIP 電話での Private Line Automatic Kingdown トフノルンユーナイ. | ₁tic Ringdown トラブルシューティング |
|-----------------------------------------------------|---------------------------|
|-----------------------------------------------------|---------------------------|

Private Line Automatic Ringdown のトラブルシューティング